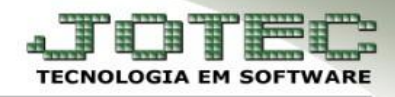

## **REMESSA BANCÁRIA (CNAB)**

- Objetivo: Realizar o intercâmbio de informações digitalmente entre o sistema do banco e o sistema do cliente.
- > Acesse: Contas a receber > Atualização > Cobr. magnética parametrizável:

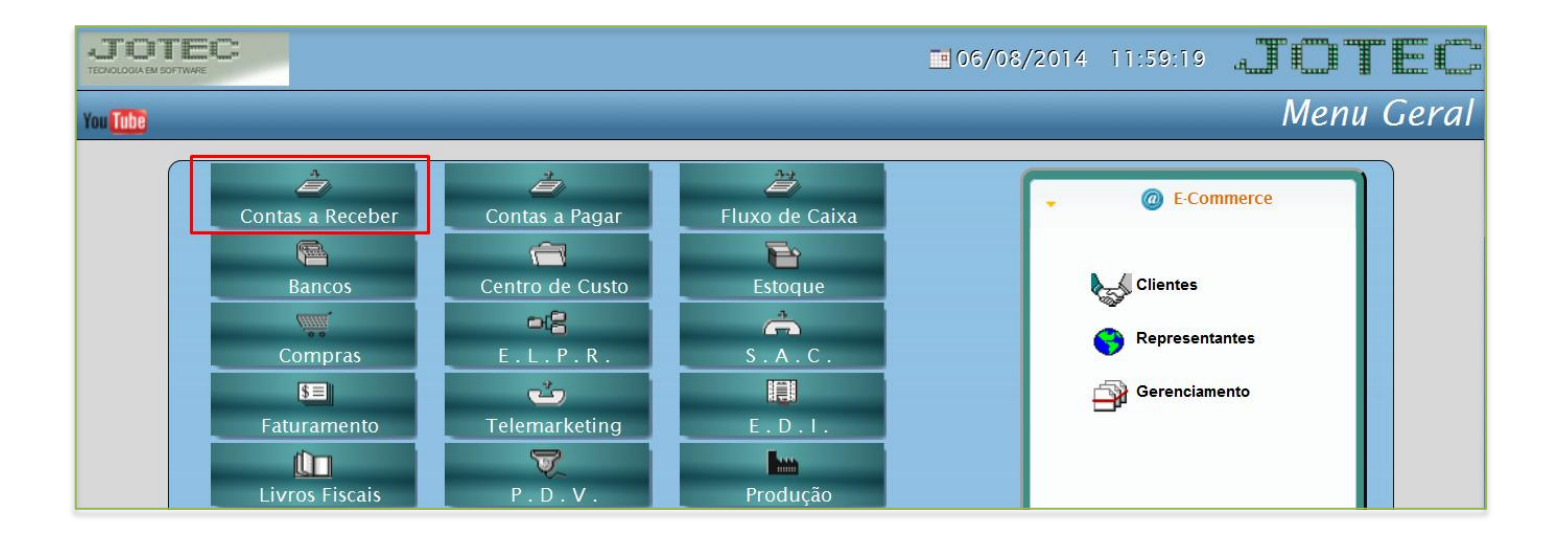

|                 |                                                                                                    |                                                                                                    |  |  |                                                                                                    | JOTEC                                                                                                    |  |
|-----------------|----------------------------------------------------------------------------------------------------|----------------------------------------------------------------------------------------------------|--|--|----------------------------------------------------------------------------------------------------|----------------------------------------------------------------------------------------------------|--|
| <u>A</u> rquivo | A <u>t</u> ualização <u>C</u> onsulta <u>R</u> elatório <u>C</u> erador                                                                                                    |                                                                                                    |  |  | Contas a Receber                                                                                   |                                                                                                    |  |
|                 | Atualização de c<br>Cobr. magnética<br>Gera duplicatas<br>Gera c. corrente<br>Ge <u>r</u> a c. corrente<br>Limite de crédito<br>Atualiza vended<br>Atualiza vended<br>Atualiza vended<br>Atualiza local de<br>Zerar ve <u>n</u> dedor<br>Zerar centro de du<br>Exclusão de dup<br>Exclusão de clie | duplicata<br>a parametrizável<br>vendedor<br>pase nos contratos<br>o a clientes<br>or no cliente<br>or duplicatas<br>onto no cliente<br>e cobrança<br>custos<br>olicatas p/ período<br>vtos vendedor<br>entes |  |  | E-Cliente<br>L-Local de cobrança<br>P-Duplicata<br>B-Cobr.bancaria<br>D-Atualiza dupl.<br>S-Boleto | I-Sit.financeira<br>N-Pend.diaria<br>X-Extrato cliente<br>V-Dupls.p/valor<br>M-Maiores clientes<br>F-Sair<br>Suporte Eletrônico<br>(perguntas e soluções) |  |

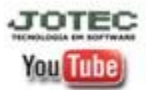

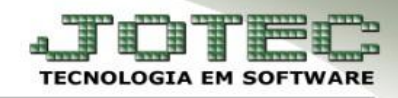

- > Após informar o *cartão de segurança*, aparecerá a tela abaixo.
- Informe o (1) Código (Se refere ao parâmetro de cobrança já realizado conforme o banco), o nome do (2) Arquivo (Geralmente utilizado o padrão de data DDMMAA). No campo (3) Limitadores de duplicatas informe a duplicata inicial e final, a emissão inicial e final e o local de cobrança inicial e final. Na parte das (4) Flags selecione as opções que deseja visualizar no relatório que será gerado junto com a remessa e clique em OK.

| Processamento de cobrança magnética - JOTEC - jtcrae29 - 0000092.00 - Mozilla                                                                                                    | Firefox                                      |                                                                                                    |
|----------------------------------------------------------------------------------------------------|----------------------------------------------|----------------------------------------------------------------------------------------------------|
| I 172.161.176/cgi-bin/jtcrae29.exe#   Estorna remessa   1 = arquivo   Código ITAU.REM  2   Arquivo 060814 2   Limitadores de cliente 2   Código inicial Nome inicial   Código final 999999   Nome final 2222   Categoria inicial Região final   Categoria final 22222222 | Remessa Retorno Retorno livre Retorno livre2 | Limitadores de duplicatas<br>Dupl.inicial 000001-1/1 3<br>Dupl.final 000030-4/4<br>Emissão inicial 01/08/2014<br>Emissão final 06/08/2014<br>Vencto. inicial 01/12/2999<br>Loc. cobr. inicial 341<br>Loc. cobr. final 341 |
| Parâmetros para remessa<br>Instrução 1 Instrução 2<br>Juros % I.O.F %<br>Desconto % Abatimento %<br>Cód.Banco Jotec Ø Detalhar dur<br>Últ.nr.gerado p/banco 00100000 Limite final 9999                                                                                   | olicatas Data base 06/08/2014                | C. custos final 4                                                                                                    |

> Após informar o *cartão de segurança* clique em *OK* para confirmar a emissão do arquivo.

|                                                 | Dupl.fi |
|-------------------------------------------------|---------|
|                                                 | Emissa  |
| Nome inicial                                    | Emissa  |
| Nome final ZZZZZZZZZZZZZZZZZZZZZZZZZZZZZZZZZZZZ | Vencto  |
|                                                 | Vencto  |
| Região inicial                                  | Loc. co |
| Região final ZZZZZZZZZZ                         | Loc. co |
|                                                 | C. cust |
| 1                                               |         |

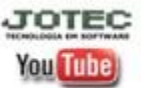

www.jotec.com.br Telefones Suporte: (11) 2123.6060 / 6047 www.youtube.com/jotecsistemaweb Av. Paulista, 2444 - 2° andar - São Paulo/SP

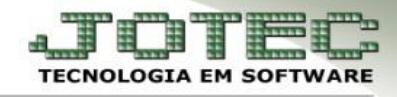

Será gerado o *arquivo de remessa*. Salve o arquivo em alguma pasta para seu controle e para que possa enviar ao banco.

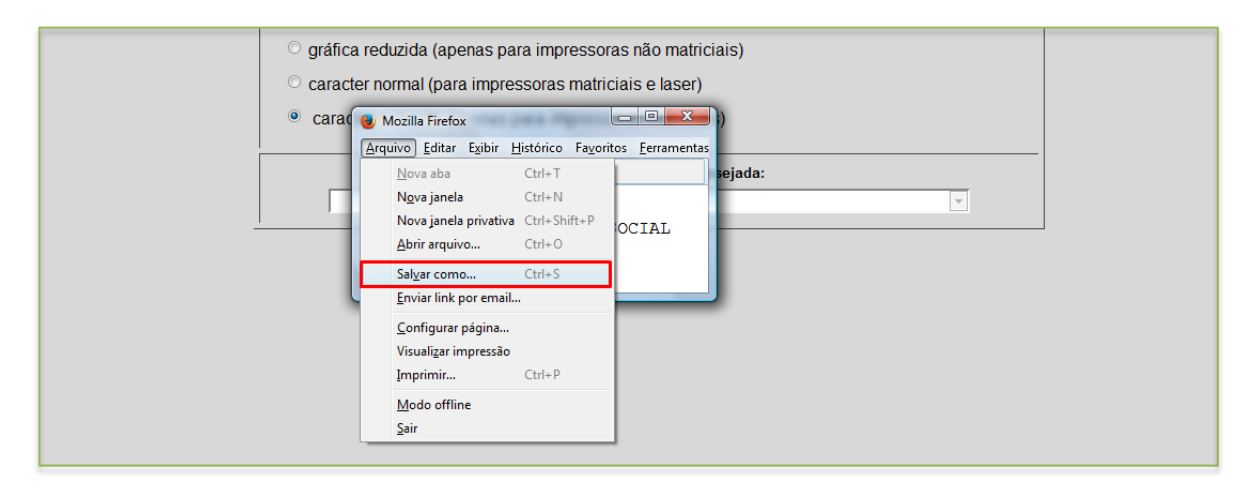

Para visualizar o relatório com a relação das duplicatas a serem enviadas ao banco, selecione a opção visualização e clique no ícone da impressora.

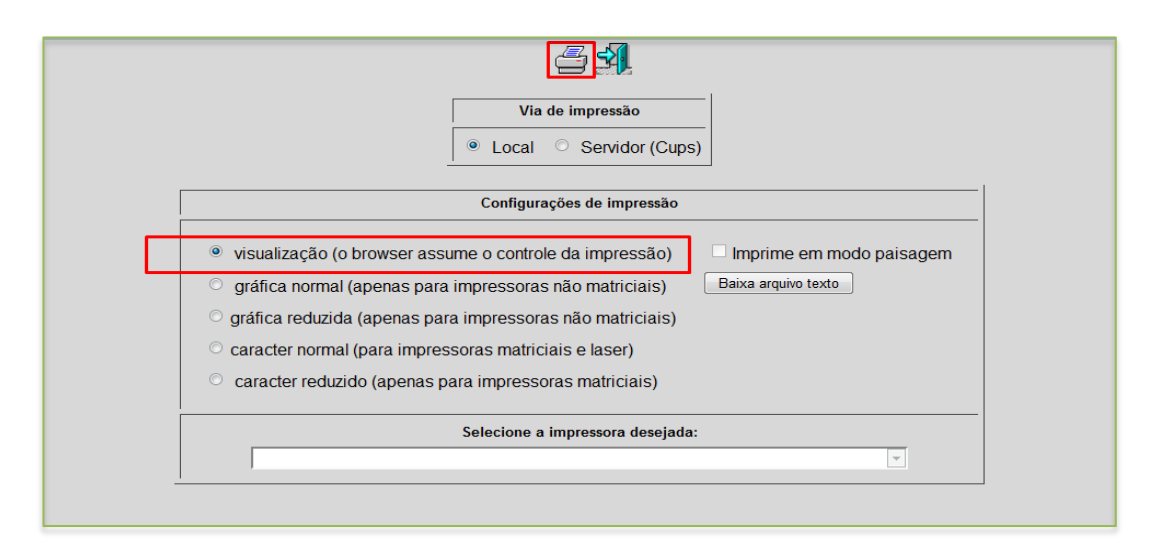

| EMPRESA DE DESENVOLVIMENTO |         |                      |                          | JTCRAE29  |      | 06/08/14   | $15 \cdot 13$ | PAG · 001 |
|----------------------------|---------|----------------------|--------------------------|-----------|------|------------|---------------|-----------|
|                            |         |                      |                          |           |      |            |               |           |
|                            |         | RELACAD DOS LANCAMEN | TOS DE COBRANCA BANCARIA | - REMESSA | - TT | AU REM     |               |           |
|                            |         | REERCRO DOO ERNORMEN | TOO DE CODRANCE DESCRITE |           |      |            |               |           |
|                            |         |                      |                          |           |      |            |               |           |
| DUDUTCATA                  | CULENTE | NUMERO NO RANCO      | VENCTO                   | UNTOD     | OCOR | OPERPUTCIO |               |           |
| DUFLICHIN                  | CLIENIE | NUMERO NO BANCO      | VENCIO                   | VALOR     | OCOR | OBSERVACAO |               |           |
| 000001-1/1                 | 000024  | 001000011            | 01/09/2014               |           |      |            |               |           |
| 000001-1/1                 | 000024  | 001000017            | 01/00/2014               | 011 10    |      |            |               |           |
| 000002-1/1                 | 002247  | 001000017            | 01/08/2014               | 911,18    |      |            |               |           |
| 000003-1/1                 | 000023  | 001000025            | 04/07/2014               | 3,94      |      |            |               |           |
| 000004-1/1                 | 000025  | 001000033            | 04/07/2014               | 82,75     |      |            |               |           |
| 000005-1/1                 | 000025  | 001000041            | 04/07/2014               | 82.75     |      |            |               |           |
| 000006-1/1                 | 001212  | 001000058            | 05/07/2014               | 82.75     |      |            |               |           |
| 000007-1/1                 | 000166  | 001000066            | 06/07/2014               | 9.633.74  |      |            |               |           |
| 000008-1/1                 | 000941  | 001000074            | 06/08/2014               | 238,75    |      |            |               |           |

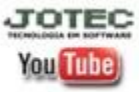

www.jotec.com.br Telefones Suporte: (11) 2123.6060 / 6047 www.youtube.com/jotecsistemaweb Av. Paulista, 2444 - 2° andar - São Paulo/SP